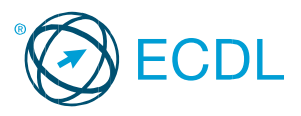

#### ECDL – Υπηρεσίες Διαδικτύου (Online Essentials)

Ο οδηγός αναφέρεται σε χρήση Microsoft Internet Explorer 11.0 και Microsoft Outlook 2016

#### Οδηγός Γρήγορης Αναφοράς

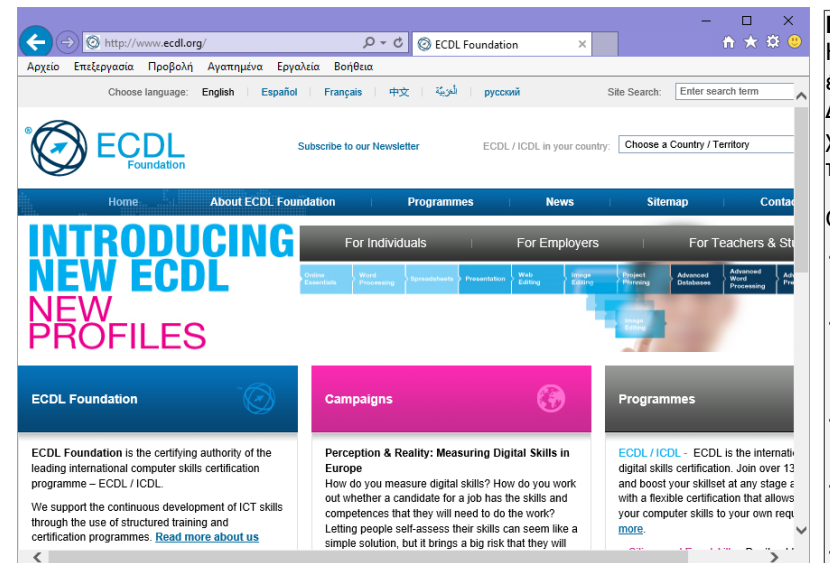

## Καρτέλες Outlook 2016

| Αρχείο Μήνυμα                                              | Εισαγωγή                                                        | Επιλογές                                                    | Μορφοποίηση κειμ                                                               | ιένου Αναθεώρης                                                                                                    | η 🖓 Πείτε μου τι θε                                                                                    | έλετε να κάνετε                                                     |                                                             |
|------------------------------------------------------------|-----------------------------------------------------------------|-------------------------------------------------------------|--------------------------------------------------------------------------------|----------------------------------------------------------------------------------------------------|----------------------------------------------------------------------------------------------------|---------------------------------------------------------------------|-------------------------------------------------------------|
| Επικόλληση Β                                               | т <u>т</u> ,<br>I <u>U</u> Ат<br>Вазия                          | Α <sup>*</sup> Α <sup>*</sup>   Ξ -<br>Ξ Ξ Ξ  <br>δ κείμενο |                                                                                | <ul> <li>Έλος</li> <li>Έλεγχος</li> <li>Έλεγχος</li> <li>Ελεγχος</li> <li>Ελεγχος</li> <l< td=""><td>ου τισύναψη Επισύναψη Υπ<br/>τρχείου * στοιχείου *<br/>Συμπερίληψη</td><td>Παρακολ<br/>Γογραφή<br/>Υψηλή σ<br/>Χαμηλή σ<br/>Ετ</td><td>ούθηση θέματος ~<br/>πουδαιότητα<br/>ππουδαιότητα<br/>ικέτες Γ</td></l<></ul> | ου τισύναψη Επισύναψη Υπ<br>τρχείου * στοιχείου *<br>Συμπερίληψη                                       | Παρακολ<br>Γογραφή<br>Υψηλή σ<br>Χαμηλή σ<br>Ετ                     | ούθηση θέματος ~<br>πουδαιότητα<br>ππουδαιότητα<br>ικέτες Γ |
| Εισαγωγή                                                   |                                                                 |                                                             |                                                                                |                                                                                                    |                                                                                                    |                                                                     |                                                             |
| Αρχείο Μήνυμα                                              | Εισαγωγή Ε                                                      | πιλογές Μ                                                   | Ιορφοποίηση κειμένου                                                           | Αναθεώρηση                                                                                                    | ) Πείτε μου τι θέλετε να κό                                                                            | ίνετε                                                               |                                                             |
| Επισύναψη Στοιχείο<br>αρχείου - του Outlook<br>Συμπτοίληψη | α<br>Πίνακας<br>Γίνακες                                         | Εικόνες Εικόνα<br>Ιnte                                      | ο στο Σχήματα<br>πet τ                                                         | <ul> <li>Υπερ-σύνδεση</li> <li>Σελιδοδείκτης</li> <li>Συνδέσεις</li> </ul>                                                                                                    | Πλαίσιο κειμένου ~ Α<br>Γρήγορα Τμήματα ~ 💽<br>WordArt ~ 🗖<br>Κτίμενο                                  | Αρχίγραμμα - 7<br>Ημερομηνία και ώρα 🖉<br>Αντικείμενο 👗             | Εξίσωση →<br>Σύμβολο →<br>Ε Οριζόντια γραμμή<br>Σύμβολα     |
| Ξπιλογές                                                   |                                                                 |                                                             |                                                                                |                                                                                                    |                                                                                                    |                                                                     |                                                             |
| Αρχείο Μήνυμα                                              | Εισαγωγή                                                        | Επιλογές Ν                                                  | Λορφοποίηση κειμένου                                                           | Αναθεώρηση                                                                                                    | 🖓 Πείτε μου τι θέλετε να κ                                                                             | ιάνετε                                                              |                                                             |
| Οέματα                                                     | <ul> <li>Ιδιαίτ. Από κοιν.</li> <li>Εμφάνιση πεδίωση</li> </ul> | Δικαίωμα<br>Δικαίωμα                                        | Α<br>Χρήση κουμπιών Α<br>εκλογής τ<br>Παρα                                     | ίτηση αποδεικτικού παι<br>ίτηση αποδεικτικού ανό<br>ικολούθηση                                                                                                    | άδοσης<br>γνωσης Αποθήκευση α<br>στοιχείω                                                              | πεσταλμένων Καθυστέρη<br>ην στο * παράδοση<br>Περισσότερες επιλογές | ση Κατεύθυνση<br>ις απαντήσεων προ                          |
| Μορφοποιη                                                  | ιση κειμ                                                        | ενου                                                        | _                                                                              |                                                                                                    |                                                                                                    |                                                                     |                                                             |
| Αρχείο Μήνυμα                                              | ι Εισαγωγι                                                      | ή Επιλογ                                                    | ές Μορφοποίη                                                                   | ιση κειμένου 🛛 🗛                                                                                                    | αθεώρηση 🛛 🖓 Πε                                                                                        | ίτε μου τι θέλετε να κά                                             | ίνετε                                                       |
| Αε<br>Επικόλληση Αε<br>Γρόχειρο Γς                         | ΗΤΜΙ<br>Απλό κείμενο<br>Εμπλουτισμέν<br>Μορφή                   | νο κείμενο                                                  | B I <u>U</u> abc x₂<br>A -   A <sup>*</sup> A <sup>*</sup>   A<br>Γραμματοσειρ | x <sup>2</sup><br>λa - Δ - Γ<br>ά Γ <sub>2</sub> Γ                                                                                                    | = + <sup>1</sup> <sup>2</sup> <sub>1</sub> +   • = • =  <br>= =   1 = +<br>= +   Δ↓   ¶<br>αράγραφος 5 | Αλλαγή<br>Στυλ Αλλαγή<br>στυλ τ<br>Στυλ Γ                           | ζεργασία Ζουμ                                               |
| Αναθεώρης                                                  | ո                                                               |                                                             |                                                                                |                                                                                                    |                                                                                                    |                                                                     |                                                             |
| Αρχείο Μήνυμ                                               | ια Εισαγι                                                       | ωγή Επ                                                      | αλογές Μορφ                                                                    | οποίηση κειμένου                                                                                                    | Αναθεώρηση                                                                                             | 🔉 Πείτε μου τι θ                                                    | έλετε να κάνετε                                             |
| ABC                                                        |                                                                 | ABC<br>123                                                  | í                                                                              | af A                                                                                                    | 字                                                                                                    |                                                                     |                                                             |

#### ECDL - Στόχοι Εξέτασης Πιστοποίησης

Η ενότητα Υπηρεσίες Διαδικτύου παραθέτει τις βασικές έννοιες και δεξιότητες που σχετίζονται με την περιήγηση στο Διαδίκτυο, την αποτελεσματική αναζήτηση πληροφοριών, τη χρήση διαδικτυακής επικοινωνίας και τη χρήση ηλεκτρονικού ταχυδρομείου.

- Ο υποψήφιος θα πρέπει να είναι σε θέση να:
- Κατανοεί τις έννοιες και την ορολογία που σχετίζεται με την περιήγηση στο διαδίκτυο και ασφάλεια στο διαδίκτυο.
- Χρησιμοποιεί το φυλλομετρητή ιστού (web browser) και διαχειρίζεται τις ρυθμίσεις της εφαρμογής, τα αγαπημένα (bookmarks), και τα αποτελέσματα της περιήγησης.
- Αναζητά αποτελεσματικά πληροφορίες στο διαδίκτυο και αξιολογεί κριτικά το διαδικτυακό περιεχόμενο.
- Κατανοεί τα βασικά θέματα πνευματικής ιδιοκτησίας και προστασίας δεδομένων.
- Κατανοεί τις έννοιες εικονικές κοινότητες, επικοινωνία και ηλεκτρονικό ταχυδρομείο.
- Στέλνει, λαμβάνει μηνύματα ηλεκτρονικού ταχυδρομείου και να διαχειρίζεται τις ρυθμίσεις του ηλεκτρονικού ταχυδρομείου.
- Οργανώνει και αναζητά μηνύματα ηλεκτρονικού ταχυδρομείου καθώς και να χρησιμοποιεί ημερολόγια (calendars).

#### Συντομεύσεις Πληκτρολογίου

| Γενικές       |            | Πλοήγησης             |            |
|---------------|------------|-----------------------|------------|
| Άνοιγμα μενού | ALT+LETTER | Αρχική σελίδα         | ALT + HOME |
| Βοήθεια       | F1         | Άνοιγμα νέας καρτέλας | CTRL + N   |
| Αποκοπή       | CTRL+X     | Μια οθόνη πάνω        | PAGE UP    |
| Αντιγραφή     | CTRL+X     | Μια οθόνη κάτω        | PAGE DOWN  |
| Επικόλληση    | CTRL+X     | Αρχή γραμμής          | HOME       |
| Αναίρεση      | CTRL+X     | Τέλος γραμμής         | END        |
| Άνοιγμα νέας  | CTRL + N   | Ανανέωση σελίδας      | F5         |

## 1 Έννοιες Περιήγησης στο Διαδίκτυο

## 1.1 Έννοιες/Ορισμοί

1.1.1 Κατανόηση των όρων και διάκριση μεταξύ: Διαδίκτυο (Internet), Παγκόσμιος Ιστός (World Wide Web - WWW), Uniform Resource Locator - URL, υπερ-σύνδεση (ή δεσμός).

Διαδίκτυο (Internet) – Ένα παγκόσμιο δίκτυο που συνδέει εκατομμύρια υπολογιστές σε όλο τον κόσμο

 Παγκόσμιος Ιστός (World Wide Web – WWW) – Μια συλλογή από συνδεδεμένα έγγραφα και εφαρμογές που υπάρχουν σε διακομιστές του Διαδικτύου σε όλο τον κόσμο

• Uniform Resource Locator (URL) – Μια διεύθυνση για έγγραφα που βρίσκονται στον παγκόσμιο ιστό

 Υπερ-σύνδεση (ή δεσμός) – Μια σύνδεση που μεταφέρει τον χρήστη από μια ιστοσελίδα σε μια άλλη με το πάτημα του ποντικιού σε μια λέξη με επισήμανση ή σε μια εικόνα

#### 1.1.2 Κατανόηση της σύνθεσης και της δομής μιας διεύθυνσης στον Παγκόσμιο Ιστό.

Υπηρεσία – Συνήθως http:// το οποίο καθορίζει τον τρόπο μετάδοσης των πληροφοριών

 WWW - Δηλώνει ότι η ιστοσελίδα είναι στον παγκόσμιο ιστό

 Τομέας - Η τοποθεσία στο Διαδίκτυο όπου βρίσκεται η ιστοσελίδα

• Επέκταση - Προσδιορίζει τον είδος του οργανισμού που λειτουργεί την ιστοσελίδα

## http://www.ecdl.org

## Υπηρεσία www Τομέας Επέκταση

 1.1.2. Αναγνώριση συνήθων τύπων τομέων (domains) όπως: γεωγραφικός, επιχειρησιακός οργανισμός (.org, .edu, .com, .gov).

> Γεωγραφικός τομέας (Geographical domain) -Αναγνωριστικό δύο (2) χαρακτήρων που υποδηλώνει σε ποια χώρα είναι κατοχυρωμένη η ιστοσελίδα (η λίστα παρατίθεται στο 2.1.8)

 Τομέας οργανισμού (Organisation domain) -Αναγνωριστικό τριών (3) χαρακτήρων που υποδηλώνει εάν ένας οργανισμός είναι εμπορικός, κυβερνητικός, εκπαιδευτικός ή μη– κερδοσκοπικός

#### 1.1.3 Κατανόηση του τι είναι μια εφαρμογή Φυλλομετρητή Ιστού/Περιήγησης στον Ιστό (Web browser) και ονομασία διαφορετικών εφαρμογών περιήγησης στον Ιστό.

 Φυλλομετρητής Ιστού (Web browser) - Ένα λογισμικό/πρόγραμμα που χρησιμοποιείται για να προβάλλονται πληροφορίες του Παγκόσμιου Ιστού (World Wide Web).

• Παραδείγματα - Firefox, Google Chrome, Internet Explorer, Safari

## 1.1.4 Περιγραφή διάφορων διαδικτυακών δραστηριοτήτων όπως:

- Αναζήτηση πληροφοριών
- Ηλεκτρονικές αγορές
- Μάθηση
- Έκδοση
- Ηλεκτρονική τραπεζική/ηλεκτρονικές τραπεζικές συναλλαγές
- Κρατικές υπηρεσίες
- Διασκέδαση
- Επικοινωνία

## 1.2 Ασφάλεια και Προστασία

#### 1.2.1 Αναγνώριση τακτικών προστασίας που σχετίζονται με τη δικτυακή δραστηριότητα:

 Αγορές από ασφαλής αξιόπιστους διαδικτυακούς τόπους - Μεγαλύτερη πιθανότητα ασφαλών

πληρωμών και προστασίας προσωπικών δεδομένων
 Αποφυγή αποκάλυψης περιττών προσωπικών και

 Αποφυγή αποκάλυψης περιττών προσωπικών και οικονομικών πληροφοριών - Βοηθά στην αποφυγή της κλοπής ταυτότητας (identity theft)

 Αποσύνδεση από διαδικτυακούς τόπους, χρήση τείχους προστασίας (firewall) - Αποτρέπει τους άλλους χρήστες να χρησιμοποιούν τα δικά σας προσωπικά στοιχεί

## 1.2.2 Κατανόηση του όρου κρυπτογράφηση (encryption).

• Κρυπτογράφηση (Encryption) - Η διαδικασία κωδικοποίησης δεδομένων ώστε να αποτραπεί οποιαδήποτε μη-εξουσιοδοτημένη πρόσβαση σε αυτά

#### 1.2.3 Αναγνώριση μιας ασφαλούς δικτυακής τοποθεσίας: https, σύμβολο λουκέτου (lock symbol).

• https (Hypertext Transfer Protocol Secure) -

εμφανίζεται στη Γραμμή διεύθυνσης

• Σύμβολο κλειδαριάς (Lock symbol) - Εμφανίζεται στη Γραμμή διεύθυνσης

#### 1.2.4 Κατανόηση του τι είναι ένα ψηφιακό πιστοποιητικό για μια δικτυακή τοποθεσία.

• Ψηφιακό πιστοποιητικό (Digital certificate) -

Επιβεβαιώνει την εγκυρότητα και τα διαπιστευτήρια ενός δικτυακού τόπου

## 1.2.5 Αναγνώριση επιλογών ελέγχου χρήσης του Διαδικτύου, όπως:

 Επίβλεψη, περιορισμοί περιήγησης ιστού – Φυσική παρακολούθηση ή παρακολούθηση μέσω ειδικού λογισμικού της δραστηριότητας στο Διαδίκτυο

 Περιορισμοί πλοήγησης Διαδικτύου - Χρήση των ρυθμίσεων του φυλλομετρητή ιστού για έλεγχο της δραστηριότητας πλοήγησης στο Διαδίκτυο

Περιορισμοί λήψεων από το Διαδίκτυο (download)

 Περιορισμός του τύπου ή του όγκου δεδομένων των λήψεων (downloads)

| 2 Πεοιήνηση στο Διαδίκτυο                                            | 2.1.6 Εναλλαγή μεταξύ καρτελών, παραθύρων.                                                                               |
|----------------------------------------------------------------------|----------------------------------------------------------------------------------------------------|
|                                                                      | <ul> <li>Για να μεταβείτε από μια καρτέλα σε μια άλλη,</li> </ul>                                                        |
| 2.1 Χρήση του Φυλλομετρητή Ιστού (Web Browser)                       | επιλέξτε την καρτέλα που επιθυμείτε από το πάνω                                                                          |
| 2.1.1 Άνοιγμα, κλείσιμο μιας εφαρμογής                               | μέρος του παραθύρου της εφαρμογής περιήγησης                                                                             |
| περιήγησης στον Ιστό (Web browser).                                  | <ul> <li>Για να μεταβείτε από ένα παράθυρο σε ένα άλλο,</li> </ul>                                                       |
| <ul> <li>Κάντε κλικ στο κουμπί Έναρξη</li> </ul>                     | κάντε κλικ στο εικονίδιο του Internet Explorer που                                                                       |
| <ul> <li>Πληκτρολογήστε απευθείας Internet explorer</li> </ul>       | βρίσκεται στη <b>Γραμμή εργασιών</b> και επιλέξτε το                                                                     |
| <ul> <li>Από την περιοχή Καλύτερο αποτελέσμα επιλέξτε τον</li> </ul> | παράθυρο που επιθυμείτε                                                                                                  |
| περιηγητή                                                            | 2.1.7 Πλοήγηση μεταξύ ιστοσελίδων που                                                                                    |
| <ul> <li>Εναλλακτικά τα Windows 10 έχουν ως προεπιλεγμένο</li> </ul> | επισκεφθήκαμε πρόσφατα: πίσω,                                                                                            |
| περιηγητή ιστού τον Microsoft Edge                                   | εμπρός, αρχική σελίδα (Home page).                                                                                       |
| <ul> <li>Πατήστε το κουμπί Έναρξη</li> </ul>                         | <ul> <li>Για να εμφανίσετε την προηγούμενη ιστοσελίδα</li> </ul>                                                         |
| <ul> <li>Επιλέξτε Όλες οι εφαρμογές</li> </ul>                       | που επισκεφθήκατε, πατήστε το κουμπί Πίσω που                                                                            |
| <ul> <li>Πατήστε Microsoft Edge</li> </ul>                           | βρίσκεται αριστερά στη <b>Γραμμή Διεύθυνσης</b>                                                                          |
| 2.1.1 Κλείσιμο μιας εφαρμογής περιήγησης στον                        | <ul> <li>Για να εμφανίσετε την επόμενη ιστοσελίδα που</li> </ul>                                                         |
| Ιστό (Web browser).                                                  | επισκεφθήκατε, πατήστε το κουμπί Εμπρός που                                                                              |
| <ul> <li>Πατήστε το κουμπί Αρχείο</li> </ul>                         | βρίσκεται αριστερά στη <b>Γραμμή Διεύθυνσης</b>                                                                          |
| <ul> <li>Επιλέξτε Έξοδος</li> </ul>                                  | <ul> <li>Στη Γραμμή Εντολών πατήστε το κουμπί Αρχική</li> </ul>                                                          |
| <ul> <li>Εάν έχετε ανοικτές περισσότερες από μια καρτέλες</li> </ul> | 2.1.8 Εμφάνιση διευθύνσεων (URLs) που επισκεφθήκαμε                                                                      |
| τότε, στο μήνυμα που εμφανίζεται πατήστε το κουμπί                   | στο παρελθόν χρησιμοποιώντας τη γραμμή                                                                                   |
| Κλείσιμο όλων των καρτελών                                           | διεύθυνσης της εφαρμογής περιήγησης στον Ιστό ή                                                                          |
| 2.1.2 Εισαγωνή μιας διεύθυνσης ιστοσελίδας                           | το Ιστορικό.                                                                                                    |
| (URL) στη γραμμή διεύθυνσης και                                      | <ul> <li>Κάντε κλικ στο κουμπί Προβολή αγαπημένων,</li> </ul>                                                            |
| μετάβαση στη διεύθυνση ιστοσελίδας.                                  | τροφοδοσιών και ιστορικού                                                                                                |
| <ul> <li>Κάντε κλικ στη Γραμμή Διεύθυνσης</li> </ul>                 | <ul> <li>Στην καρτέλα Ιστορικό, κάντε κλικ στην ημερομηνία</li> </ul>                                                    |
| <ul> <li>Πληκτρολογήστε το URL</li> </ul>                            | που επιθυμείτε                                                                                                    |
| 2.1.3 Ανανέωση της εμφάνισης μιας ιστοσελίδας,                       | 2.1.9 Συμπλήρωση, υποβολή (submit),                                                                                      |
| συμπεριλαμβανομένης της ρύθμισης                                     | καθαρισμός (reset) ιστοφόρμας (web-                                                                                      |
| απόκρυψης, εμφάνισης εικόνων.                                        | based form).                                                                                                    |
| <ul> <li>Κάντε κλικ στο κουμπί Ανανέωση δεξιά στη</li> </ul>         | <ul> <li>Για να συμπληρώσετε μια διαδικτυακή ιστοφόρμα,</li> </ul>                                                       |
| Γραμμή Διεύθυνσης                                                    | κάντε κλικ σε κάθε πεδίο φόρμας και                                                                                      |
| 2.1.3 Διακοπή της λήψης μιας ιστοσελίδας.                            | πληκτρολογήστε ή επιλέξτε τις απαιτούμενες                                                                               |
| <ul> <li>Κάντε κλικ στο κουμπί Διακοπή δεξιά στη Γραμμή</li> </ul>   | πληροφορίες                                                                                                    |
| Διεύθυνσης                                                           | <ul> <li>Για να αποστείλετε στο διακομιστή τα δεδομένα</li> </ul>                                                        |
| 2.1.4 Ενεργοποίηση μιας υπερσύνδεσης.                                | που πληκτρολογήσατε στη φόρμα, πατήστε                                                                                   |
| <ul> <li>Τοποθετήστε το δείκτη του ποντικιού επάνω σε μια</li> </ul> | Υποβολή                                                                                                    |
| υπερσύνδεση                                                          | <ul> <li>Για να αφαιρέσετε τα δεδομένα που έχουν</li> </ul>                                                              |
| <ul> <li>Κάντε κλικ στην υπερσύνδεση</li> </ul>                      | πληκτρολογηθεί σε μια διαδικτυακή φόρμα ώστε                                                                             |
| 2.1.5 Εμφάνιση/Άνοιγμα μιας ιστοσελίδας σε νέα                       | ολα τα πεδία να είναι κενα, πατήστε Καθαρίσμος                                                                           |
| καρτέλα.                                                             | 2.1.10 Χρηση ένος οιαοικτυακού εργαλείο για τη                                                                           |
| <ul> <li>Ανοίξτε μια ιστοσελίδα</li> </ul>                           | μεταφραση μιας ιστοσελισας, κειμενου.                                                                                    |
| <ul> <li>Κάντε δεξί κλικ σε ένα σύνδεσμο</li> </ul>                  | <ul> <li>Για να μεταφρασετε μια ιστοσελισα καντε σεςι κλικ</li> <li>και στι) έξτο Μοτέκροστη μο Ping</li> </ul>          |
| <ul> <li>Πατήστε Άνοιγμα σε νέα καρτέλα</li> </ul>                   |                                                                                                    |
| 2.1.5 Εμφάνιση/Άνοιγμα μιας ιστοσελίδας σε νέο                       | <ul> <li>Για να μεταφρασετε ενα κειμενο, επιλεςτε το<br/>κείμενο που επιθυμείτε, κάντε δεξί κλικ και επιλέξτε</li> </ul> |
| παράθυρο                                                             | κειμένο που επισύμετε, κάντε σεςι κλικ και επιλέςτε<br>Μετάφοραση με Bing                                                |
| <ul> <li>Κάντε δεξί κλικ σε ένα σύνδεσμο</li> </ul>                  | Melaphori pe bing                                                                                                    |
| <ul> <li>Πατήστε Άνοιγμα σε νέο παράθυρο</li> </ul>                  |                                                                                                    |
| 2.1.6 Άνοιγμα, κλείσιμο καρτελών, παραθύρων.                         |                                                                                                    |
| <ul> <li>Για να ανοίξετε μια νέα καρτέλα, κάντε κλικ στο</li> </ul>  |                                                                                                    |
| εικονίδιο <mark>Νέα καρτέλα</mark> που βρίσκεται στην γωνία          |                                                                                                    |
| της ανοιχτής καρτέλας                                                |                                                                                                    |
| <ul> <li>Για να κλείσετε μια καρτέλα, κάντε κλικ στο</li> </ul>      |                                                                                                    |
| εικονίδιο Κλείσιμο καρτέλας που βρίσκεται στην                       |                                                                                                    |
| γωνία της ανοιχτής καρτέλας                                          |                                                                                                    |
| <ul> <li>Για να ανοίξετε ένα νέο παράθυρο, κάντε κλικ</li> </ul>     |                                                                                                    |
| στο κουμπί Σελίδα της Γραμμής εντολών και                            |                                                                                                    |
| πατήστε Δημιουργία παραθύρου                                         |                                                                                                    |
| <ul> <li>Για να κλείσετε ένα παράθυρο, κάντε κλικ στο</li> </ul>     |                                                                                                    |
| εικονίδιο του Internet Explorer που βρίσκεται στη                    |                                                                                                    |
| γραμμή εργασιών και πατήστε <mark>Κλείσιμο</mark>                    |                                                                                                    |

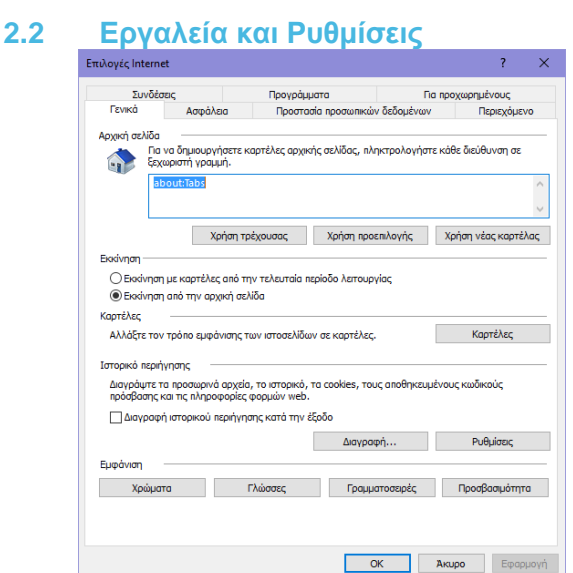

#### 2.2.1 Ορισμός της αρχικής σελίδας/ιστοσελίδας έναρξης του φυλλομετρητή Ιστού.

- Πλοηγηθείτε στην ιστοσελίδα που επιθυμείτε να ορίσετε ως αρχική σελίδα
- Κάντε κλικ στο κουμπί Εργαλεία της Γραμμής εντολών
- Κάντε κλικ στο Επιλογές Internet
- Επιλέξτε Χρήση τρέχουσας
- Πατήστε OK

### 2.2.2 Κατανόηση του όρου αναδυόμενο παράθυρο (pop-up).

 Αναδυόμενο παράθυρο (Pop–up) - Ένα νέο παράθυρο του φυλλομετρητή ιστού που ανοίγει, χωρίς να το θέλετε, και εμφανίζεται πάνω από την τρέχουσα ιστοσελίδα και συνήθως περιέχει διαφημιστικό περιεχόμενο

## 2.2.2 Αποδοχή/φραγή εμφάνισης αναδυόμενων παραθύρων (pop-ups).

- Κάντε κλικ στο κουμπί Εργαλεία
- Κάντε κλικ στο Επιλογές Internet
- Επιλέξτε την καρτέλα Προστασία προσωπικών δεδομένων
- Για να επιτρέψετε την ανάδυση παραθύρων, βεβαιωθείτε ότι η επιλογή Ενεργ. Αποκλεισμού αναδυόμενων παραθύρων δεν είναι ενεργοποιημένη
- Για να απαγορέψετε την ανάδυση παραθύρων, βεβαιωθείτε ότι η επιλογή Ενεργ. Αποκλεισμού αναδυόμενων παραθύρων είναι ενεργοποιημένη
- Κάντε κλικ στο ΟΚ
- 2.2.3 Κατανόηση του όρου λανθάνον αρχείο καταγραφής δεδομένων (cookies).
  - Λανθάνον αρχείο καταγραφής (Cookie) Ένα αρχείο κειμένου, αποθηκευμένο στον υπολογιστή του χρήστη που επιβλέπει τις διαδικτυακές του συνήθειες

## 2.2.3 Αποδοχή/φραγή λανθανόντων αρχείων καταγραφής δεδομένων (cookies).

- Κάντε κλικ στο κουμπί Εργαλεία
- Πατήστε Επιλογές Internet
- Επιλέξτε την καρτέλα Προστασία προσωπικών δεδομένων
- Από την περιοχή Ρυθμίσεις μετακινήστε το ρυθμιστικό προς τα επάνω για να μπλοκάρετε όλα τα cookies ή προς τα κάτω για να επιτρέπονται όλα τα cookies
- Κάντε κλικ στο ΟΚ

#### 2.2.4 Χρήση των διαθέσιμων λειτουργιών Βοήθειας.

 Κάντε κλικ στο κουμπί Βοήθεια στη Γραμμή Εντολών

## 2.2.5 Εμφάνιση, απόκρυψη γραμμών εργαλείων.

- Κάντε δεξί κλικ στο πάνω μέρος του παραθύρου
- Για να εμφανίσετε μια γραμμή εργαλείων, κάντε κλικ σε μια από τις γραμμές εργαλείων που δεν είναι ενεργοποιημένη
- Για να αποκρύψετε μια γραμμή εργαλείων, κάντε κλικ σε μια από τις γραμμές εργαλείων που είναι ενεργοποιημένη

# 2.2.5 Επαναφορά και ελαχιστοποίηση της κορδέλας (ribbon).

- Για να ελαχιστοποιήσετε το μενού και προβολή πλήρους οθόνης, κάντε κλικ στο F11
- Για να επαναφέρετε το μενού και την οθόνη, κάντε κλικ στο F11

#### 2.2.6 Διαγραφή μέρους ή όλου του ιστορικού, προσωρινών αρχείων Διαδικτύου, αποθηκευμένων δεδομένων φορμών.

- Κάντε κλικ στο κουμπί Εργαλεία
- Πατήστε Επιλογές Internet
- Στην καρτέλα Γενικά, στην περιοχή Ιστορικό περιήγησης, κάντε κλικ στο Διαγραφή
- Για να διαγράψετε το ιστορικό, τσεκάρετε την επιλογή Ιστορικό
- Για να διαγράψετε προσωρινά αρχεία Internet, επιλέξτε την επιλογή Προσωρινά αρχεία Internet και αρχεία τοποθεσιών web
- Για να διαγράψετε τα αποθηκευμένα δεδομένα, ενεργοποιήστε την επιλογή Δεδομένα φορμών
- Κάντε κλικ στο κουμπί Διαγραφή

# 2.3 Σελιδοδείκτες / Αγαπημένα (Bookmarks / Favorites)

## 2.3.1 Δημιουργία ενός Σελιδοδείκτη/Καταχώρηση ιστοσελίδας στα Αγαπημένα.

- Πλοηγηθείτε στην επιθυμητή ιστοσελίδα
- Κάντε κλικ στο κουμπί Προβολή αγαπημένων, τροφοδοσιών και ιστορικού
- Κάντε κλικ στο κουμπί Προσθήκη στα Αγαπημένα
- Πατήστε το κουμπί Προσθήκη

| 2.3.1 Διαγοαφή μιας καταγώρησης σελιδοδείκτη -                     |                                                                                                    |
|--------------------------------------------------------------------|----------------------------------------------------------------------------------------------------|
| 2.3.1 Διαγραφή μίας κατάχωρησης σελισσσεική -                      | <ul> <li>Καντε κλικ στο Αποθηκευση</li> <li>2.4.2 Αντιγοαφό κειμένου, εικόνας από μια ιστοσελίδα σε</li> </ul> |
| <ul> <li>Κάντε κλικ στο κουμπί Προβολή αγαπημένων,</li> </ul>      | μία άλλη θέση: έγγραφο, μήνυμα ηλεκτρονικού                                                                    |
| τροφοοοσίων και ιστορικου                                          | ταχυορομείου (e-mail).                                                                                         |
| • Καντε κλικ στο βελος του κουμπιου Προσθηκη στα                   | • Καντε δεξί κλικ στο αντικειμενο                                                                              |
| Αγαπημενα                                                          | <ul> <li>Επιλέξτε Αντιγραφή</li> </ul>                                                                         |
| <ul> <li>Κάντε κλικ στο Οργάνωση Αγαπημένων</li> </ul>             | <ul> <li>Ανοίξτε ένα έγγραφο ή ένα μήνυμα ηλεκτρονικού</li> </ul>                                              |
| <ul> <li>Επιλέξτε μια ιστοσελίδα και πατήστε Διαγραφή</li> </ul>   | ταχυδρομείου                                                                                                   |
| <ul> <li>Κάντε κλικ στο Κλείσιμο</li> </ul>                        | <ul> <li>Κάντε δεξί κλικ και πατήστε Επικόλληση</li> </ul>                                                     |
| 2.3.2 Προβολή μιας σελίδας καταχωρημένης                           | 2.4.2 Αντιγραφή διεύθυνσης (URL) από μια ιστοσελίδα σε                                                         |
| στους σελιδοδείκτες/αγαπημένα.                                     | μία άλλη θέση: έγγραφο, μήνυμα ηλεκτρονικού                                                                    |
| <ul> <li>Κάντε κλικ στο κουμπί Προβολή αγαπημένων,</li> </ul>      | ταχυδρομείου (e–mail).                                                                                         |
| τροφοδοσιών και ιστορικού                                          | <ul> <li>Κάντε κλικ στη Γραμμή Διεύθυνσης</li> </ul>                                                           |
| <ul> <li>Από την καρτέλα Αγαπημένα, κάντε κλικ σε μια</li> </ul>   | <ul> <li>Επιλέξτε το URL</li> </ul>                                                                            |
| ιστοσελίδα                                                         | <ul> <li>Κάντε δεξί κλικ και επιλέξτε Αντιγραφή</li> </ul>                                                     |
| 2.3.3 Δημιουργία φακέλου                                           | <ul> <li>Ανοίξτε ένα έγγραφο ή ένα μήνυμα ηλεκτρονικού</li> </ul>                                              |
| σελιδοδεικτών/αγαπημένων.                                          | ταχυδρομείου                                                                                                   |
| <ul> <li>Κάντε κλικ στο κουμπί Προβολή αγαπημένων,</li> </ul>      | <ul> <li>Κάντε δεξί κλικ και επιλέξτε Επικόλληση</li> </ul>                                                    |
| κάντε κλικ στο βέλος του κοιμιπιού Ποοσθάκη στα                    |                                                                                                    |
| Λυστομένα                                                          | επιλεγμένου κειμένου, χρησιμοποιωντας τις                                                                      |
|                                                                    | οιασεοιμες παραμετρούς εκτυπωσης (πληθός                                                                       |
| • Επιλεςτε Οργανωση των Αγατημενών                                 | <ul> <li>Στη Γοαιμμή Εντολών, κάντε κλικ στο βέλος του</li> </ul>                                              |
| <ul> <li>Πατηστε το κουπι Νεος φακελος και</li> </ul>              | κοιμπιού Εκτύπωση                                                                                              |
| πληκτρολογηστε το επιθυμητο ονομα                                  | <ul> <li>Πατήστε Πορεπισκόπηση Εκτύπωσης</li> </ul>                                                            |
| 2.3.3 Διαγραφή φακελου                                             | 243 Εκτύπωση ιστοσελίδας επιλεγιμένου κειμένου                                                                 |
| σελιοοσεικτων/αγαπημενων.                                          | νοησιμοποιώντας τις διαθέσιμες παραμέτοους                                                                     |
| • Καντε κλικ στο κουμπι Προβολη αγαπημενών,                        | εκτύπωσης (πλήθος αντιτύπων κλπ)                                                                               |
| τροφοδοσίων και ιστορικού                                          |                                                                                                    |
| <ul> <li>Κάντε κλικ στο βέλος του κουμπιού Προσθήκη στα</li> </ul> | <ul> <li>Στη τραμμη Εντολών, καντε κλικ στο ρελός του<br/>κοιμιπιού Εκτύπωση</li> </ul>                        |
| Αγαπημένα                                                          |                                                                                                    |
| <ul> <li>Κάντε κλικ στο Οργάνωση των Αγαπημένων</li> </ul>         |                                                                                                    |
| <ul> <li>Επιλέξτε ένα φάκελο και πατήστε το κουμπί</li> </ul>      | <ul> <li>Για να εκτυπωσετε ολοκληρη την ιστοσελίσα,</li> </ul>                                                 |
| Διαγραφή                                                           |                                                                                                    |
| 2.3.3 Προσθήκη διεύθυνσης ιστοσελίδας σε                           | <ul> <li>Ι ια να εκτυπωσετε μερος κειμενου μιας</li> </ul>                                                     |
| φάκελο σελιδοδεικτών/αγαπημένων.                                   | ιστοσελιοάς, επιλεζτε Επιλογή και πατήστε                                                                      |
| <ul> <li>Κάντε κλικ στο κουμπί Προβολή αγαπημένων,</li> </ul>      | Εκτυπωση                                                                                                    |
| τροφοδοσιών και ιστορικού                                          | 3.1 Αναζητηση                                                                                                  |
| <ul> <li>Κάντε κλικ στο κουμπί Προσθήκη στα Αγαπημένα</li> </ul>   | 3.1.1 Κατανόηση του τι ειναι μια Μηχανή Αναζητησης                                                             |
| <ul> <li>Κάντε κλικ στο βέλος της αναπτυσσόμενης λίστας</li> </ul> | (Search Engine) και αναφορά συνηθών μηχανών                                                                    |
| <mark>Θέση</mark> και επιλέξτε τον φάκελο στον οποίο               | αναζητησης.                                                                                                    |
| επιθυμείτε να αποθηκεύσετε τον σελιδοδείκτη                        | <ul> <li>Μηχανή Αναζήτησης – Μια ιστοσελίδα που</li> </ul>                                                     |
| <ul> <li>Κάντε κλικ στο Προσθήκη</li> </ul>                        | χρησιμοποιείται για να αναζητούνται πληροφορίες                                                                |
|                                                                    | στον Παγκόσμιο Ιστό (World Wide Web), βάσει των                                                                |
| 2.4 Διαδικτυακά Αποτελέσματα (Web Outputs)                         | κριτηρίων που εισάγει ο χρήστης                                                                                |
| 2.4.1 Λήψη/Κατέβασμα (download) αρχείων από                        | <ul> <li>Παραδείγματα - www.google.com</li> </ul>                                                              |
| συγκεκριμένη ιστοσελίδα και αποθήκευσή                             | www.yahoo.com, www.bing.com                                                                                    |
| τους σε συγκεκριμένη θέση μονάδας                                  | 3.1.2 Εκτέλεση αναζήτησης χρησιμοποιώντας μια λέξη–                                                            |
| δίσκου.                                                            | κλειόι.                                                                                                    |
| <ul> <li>Κάντε δεξί κλικ στο αντικείμενο</li> </ul>                | <ul> <li>Ανοίξτε μια μηχανή αναζήτησης</li> </ul>                                                              |
| <ul> <li>Επιλέξτε Αποθήκευση προορισμού ως</li> </ul>              | <ul> <li>Κάντε κλικ εντός του πλαισίου αναζήτησης στο</li> </ul>                                               |
| <ul> <li>Πληκτρολογήστε το επιθυμητό όνομα και επιλέξτε</li> </ul> | παράθυρο της ιστοσελίδας της μηχανής                                                                           |
| μονάδα δίσκου και φάκελο                                           | αναζήτησης                                                                                                    |
| <ul> <li>Πατήστε Αποθήκευση</li> </ul>                             | <ul> <li>Πληκτρολογήστε τη λέξη κλειδί ή φράση και</li> </ul>                                                  |
| 2.4.1 Αποθήκευση ιστοσελίδων σε συγκεκριμένη θέση                  | πατήστε το πλήκτρο Enter του πληκτρολογίου                                                                     |
| μονάδας δίσκου.                                                    | 3.1.3 Χρήση προχωρημένων λειτουργιών αναζήτησης για                                                            |
| <ul> <li>Κάντε κλικ στο μενού Αρχείο (Στη Γραμμή</li> </ul>        | τη βελτίωση μιας αναζήτησης: ακριβής φράση,                                                                    |
| Εντολών, κάντε κλικ στο κουμπί Σελίδα)                             | εξαιρώντας λέξεις, με βάση την ημερομηνία, με                                                                  |
| <ul> <li>Επιλέξτε Αποθήκευση ως</li> </ul>                         | βάση τη γλώσσα ή με βάση τον τύπο αρχείου.                                                                     |
| <ul> <li>Επιλέξτε πονάδα δίσκου και φάκελο</li> </ul>              | <ul> <li>Μετά την αρχική αναζήτηση, κάντε κλικ στην</li> </ul>                                                 |

Επιλεζτε μοναοα οισκου και φακελο
 Πληκτρολογήστε το επιθυμητό όνομα

© 2012, ECDL 2015©, ECDL Foundation. Ίδρυμα ECDL. Αυτός ο Οδηγός Γρήγορης Αναφοράς μπορεί να χρησιμοποιηθεί από υποψηφίους ως βοήθεια προετοιμασίας για τη συγκεκριμένη ενότητα του ECDL. Το Ίδρυμα ECDL σε καμιά περίπτωση δεν εγγυάται πως η χρήση του συγκεκριμένου οδηγού θα εξασφαλίσει την επιτυχία στην εξέταση. Οι εικόνες της εφαρμογής χρησιμοποιούνται με την άδεια της Microsoft.

αντίστοιχη υπερσύνδεση Για προχωρημένους της

μηχανής αναζήτησης

 Εισάγετε συνδυασμό κριτηρίων και επιλογών από τις προηγμένες επιλογές

## 3.1.4 Αναζήτηση σε μια εγκυκλοπαίδεια Ιστού.

- Κάντε κλικ στη Γραμμή Διεύθυνσης
- Πλοηγηθείτε στο URL http://en.wikipedia.org/wiki/ Main\_Page
- Κάντε κλικ στο πλαίσιο αναζήτησης πάνω δεξιά της ιστοσελίδας Wikipedia
- Πληκτρολογήστε τη λέξη κλειδί ή τη φράση

## Πατήστε το κουμπί Search 3.1.4 Αναζήτηση σε λεξικό Ιστού.

- Κάντε κλικ στη Γραμμή Διεύθυνσης
- Πλοηγηθείτε στο URL http://www.collinslanguage. com
- Κάντε κλικ στο πλαίσιο αναζήτησης στο πάνω μέρος της ιστοσελίδας Collins dictionary
- Πληκτρολογήστε τη λέξη κλειδί ή τη φράση

## • Πατήστε το κουμπί Search

## 3.2 Κριτική Αξιολόγηση

### 3.2.1 Κατανόηση της σημασίας της κριτικής αξιολόγησης πληροφοριών που προέρχονται από το Διαδίκτυο.

 Οι διαδικτυακές πληροφορίες και τα δεδομένα που αντλούνται από το Διαδίκτυο θα πρέπει να ελέγχονται και να αμφισβητείται η εγκυρότητά τους παρά να γίνονται δεκτά ως γεγονότα ή ως έγκυρα δεδομένα

#### 3.2.1 Κατανόηση του σκοπού διαφορετικών διαδικτυακών τόπων, όπως:

- Πληροφόρηση Παρέχονται στο χρήστη/ στους αναγνώστες γεγονότα σχετικά με την επικαιρότητα, ειδικά θέματα/ενδιαφέροντα
- Διασκέδαση Παρέχεται χιουμοριστικό ή ελκυστικό περιεχόμενο
- Έκφραση απόψεων Ιστοσελίδες, όπως τα ιστολόγια (blogs), όπου παρέχεται η άποψη του συγγραφέα του ιστολογίου σε διάφορα θέματα
- Πώληση Διαδικτυακές αγορές και προώθηση προϊόντων ή υπηρεσιών

#### 3.2.2 Αναφορά παραγόντων που καθορίζουν την αξιοπιστία ενός διαδικτυακού τόπου, όπως:

- Συντάκτης Ο συγγραφέας ή οι συγγραφείς πρέπει να προσδιορίζονται με σαφήνεια
- Χρήση αναφορών Η αναφορά όλων των πηγών που αναφέρονται αυτολεξεί η παραφράζονται θα πρέπει να είναι σαφής
- Επίκαιρο περιεχόμενο Το υλικό πρέπει να είναι επίκαιρο και να συντηρείται επίκαιρο

## 3.2.3 Αναγνώριση καταλληλότητας διαδικτυακών πληροφοριών για ένα συγκεκριμένο ακροατήριο.

- Το διαδικτυακό περιεχόμενο πρέπει να προσαρμόζεται στις ανάγκες του ακροατηρίου στο οποίο απευθύνεται
- Για παράδειγμα, οι ιστοσελίδες που απευθύνονται σε παιδία πρέπει να περιέχουν κατάλληλο υλικό, για τη συγκεκριμένη ηλικία, να έχουν περισσότερα γραφικά και λιγότερο κείμενο

## 3.2 Πνευματικά Δικαιώματα (Copyright), Προστασία Δεδομένων

#### 3.3.1 Κατανόηση των όρων Πνευματικά Δικαιώματα (copyright), πνευματική ιδιοκτησία (intellectual property).

- Πνευματικά Δικαιώματα (Copyright) Αποκλειστικά δικαιώματα σε ένα έργο για ένα συγκεκριμένο χρονικό διάστημα
- Πνευματική ιδιοκτησία (Intellectual property) Οι δημιουργικές ιδέες ή οι εφευρέσεις μπορούν να προστατευθούν από το ιδιοκτήτη τους

## 3.3.1 Αναγνώριση της ανάγκης αναγνώρισης πηγών και/ή αδειοδότησης χρήσης όπου χρειάζεται.

- Για την αποφυγή λογοκλοπής οποιουδήποτε περιεχομένου που αναφέρεται αυτολεξεί ή απλά αναφέρεται/παραφράζεται, θα πρέπει να υπάρχει η σχετική αναγνώριση
- Συγκεκριμένα για τις συνεντεύξεις ή το περιεχόμενο από μηνύματα ηλεκτρονικής αλληλογραφίας (email), θα πρέπει να ζητείται άδεια για αυτολεξεί αναφορά του συνομιλητή σας

#### 3.3.2 Αναγνώριση των κύριων δικαιωμάτων και ευθυνών προστασίας δεδομένων για όποιον αφορούν τα δεδομένα (data subject – υποκείμενο των δεδομένων) στη χώρα μας.

- Σημειώστε ότι τα δικαιώματα αυτά μπορεί να διαφέρουν μεταξύ χωρών και κρατών
- Η καταστροφή προσωπικών δεδομένων δεν απαιτείται πλέον από την επιχείρηση
- Αν έχουν αποκτηθεί προσωπικά δεδομένα με μηεξουσιοδοτημένο τρόπο, το υποκείμενο των δεδομένων θα πρέπει να ειδοποιείται
- Εφαρμόζεται κατάλληλη ασφάλεια των δεδομένων
- Συγκεκριμένα για την ΕΛΛΑΔΑ: Για την Ελλάδα ισχύει ο Νόμος 2472/1997 για την προστασία των προσωπικών δεδομένων, ο οποίος εποπτεύεται από την Αρχή Προστασίας Δεδομένων Προσωπικού Χαρακτήρα. Συνοπτικά, οι νόμοι που υπάρχουν για να προστατεύονται τα προσωπικά δεδομένα στην Ελλάδα είναι οι παρακάτω:
- Τα δεδομένα πρέπει να επεξεργάζονται δίκαια και νόμιμα
- Τα δεδομένα πρέπει να συλλέγονται για συγκεκριμένους και θεμιτούς σκοπούς για τους οποίους θα επεξεργαστούν
- Τα δεδομένα πρέπει να είναι σχετικά με τον σκοπό για τον οποίο επεξεργάζονται
- Τα δεδομένα πρέπει να είναι ακριβή και όπου χρειάζεται να ενημερώνονται
- Οι ελεγκτές στοιχείων πρέπει να παρέχουν λογικά μέτρα προς τα υποκείμενα των δεδομένων και να διορθώνουν, διαγράφουν ή αποκαθιστούν τα λάθος δεδομένα
- Οποιαδήποτε στοιχεία που προσδιορίζουν τα άτομα θα πρέπει να διατηρούνται μόνο όσο είναι απαραίτητα
- Η σχετική ευρωπαϊκή οδηγία δηλώνει ότι κάθε κράτος πρέπει να παρέχει έναν ή περισσότερους επόπτες ώστε να επιβλέπουν τη σωστή χρήση της οδηγίας. Κύρια ευθύνη της εποπτικής αρχής είναι

να υπάρχει ενημερωμένος δημόσιος κατάλογος ώστε το ευρύ κοινό να έχει πρόσβαση σε όλα τα ονόματα των ελεγκτών και τον τύπο επεξεργασίας των δεδομένων

- Σε κάθε περίπτωση θα πρέπει να γνωρίζετε ότι σύμφωνα με τη νομοθεσία προστασίας δεδομένων, μόνο το άτομο στο οποίο ανήκουν τα προσωπικά δεδομένα έχει το δικαίωμα να κατοχυρώσει τη διατήρηση των προσωπικών του δεδομένων, συμπεριλαμβανομένης και της διόρθωσης ή της διαγραφής ανακριβών ή λανθασμένων δεδομένων
- Για περισσότερες πληροφορίες αναφερθείτε στο www.dpa.gr

## 4 Περιήγηση στο Διαδίκτυο

## 4.1 Εικονικές Κοινωνίες (Online Communities)

- 4.1.1 Κατανόηση της έννοιας της διαδικτυακής εικονικής κοινότητας (online virtual community).
  - Άτομα με κοινά ενδιαφέρονται που αλληλεπιδρούν διαδικτυακά

## 4.1.1 Αναγνώριση παραδειγμάτων, όπως:

- Ιστότοποι κοινωνικής δικτύωσης (Social networking websites)
- Διαδικτυακοί τόποι δημόσιας συζήτησης (Internet forums)
- Διαδικτυακή συνδιάσκεψη (Web conferencing)
- Συνομιλία ((Chat)
- Διαδικτυακά παιχνίδια υπολογιστή (Online computer games)

#### 4.1.2 Περιγραφή τρόπων όπου οι χρήστες μπορούν να δημοσιεύσουν και να διαμοιράσουν περιεχόμενο στο Διαδίκτυο:

- Ιστολόγια (blogs) Ένα διαμοιρασμένο διαδικτυακό ημερολόγιο
- Μικρο-ιστολόγια (microblogs) Ένα διαμοιρασμένο διαδικτυακό ημερολόγιο, με μικρότερες/λιγότερες ενημερώσεις
- Εκπομπές κατ' αίτηση (podcasts) Ψηφιακά αρχεία πολυμέσων που διατίθενται τακτικά και μπορούν να ληφθούν μέσω μιας τροφοδοσίας RSS
- Εικόνες Ψηφιακές εικόνες και γραφικά
- Αρχεία ήχου και βιντεο Συνήθως διαμοιράζονται σε ιστοσελίδες όπως το YouTube και το Flickr

## 4.1.3 Αναγνώριση τρόπων προστασίας του χρήστη κατά

## τη χρήση διαδικτυακών κοινοτήτων:

- Εφαρμογή κατάλληλων ρυθμίσεων απορρήτου/ιδιωτικότητας, (privacy settings) – ρυθμίστε ως ιδιωτικό το προφίλ σας
- Περιορισμός των αναρτώμενων προσωπικών πληροφοριών – αποφύγετε την κλοπή ταυτότητας και τις απάτες εις βάρος σας
- Χρήση ιδιωτικής συνομιλίας όπου χρειάζεται μην δημοσιοποιείται της προσωπικές σας συνομιλίες
- Απενεργοποίηση πληροφοριών εντοπισμού τοποθεσίας/θέσης (location information) – αν δεν το κάνετε, θα εμφανίζεται η τρέχουσα τοποθεσία σας
- Αποκλεισμός/αναφορά (block/report) αγνώστων χρηστών – Εκτός αν μπορείτε να επιβεβαιώσετε την ταυτότητά τους

## 4.2 Εργαλεία Επικοινωνίας

- 4.2.1 Κατανόηση του όρου άμεσων μηνυμάτων (instant messaging IM)
  - Άμεσα μηνύματα (ΙΜ) Επικοινωνία σε πραγματικό χρόνο μέσω του Διαδικτύου

#### 4.2.2 Κατανόηση των όρων υπηρεσία σύντομου γραπτού μηνύματος (short message service – SMS), υπηρεσία μηνυμάτων πολυμέσων (multimedia message service – MMS).

- Σύντομο γραπτό μήνυμα (SMS) Η αποστολή και λήψη σύντομων γραπτών μηνυμάτων μεταξύ κινητών συσκευών
- Μήνυμα Πολυμέσων (MMS) Η αποστολή και λήψη αρχείων ήχου και βίντεο μεταξύ κινητών συσκευών

### 4.2.3 Κατανόηση του όρου Τηλεφωνία μέσω Διαδικτύου (Voice over Internet Protocol – VoIP).

 Επιτρέπει σε χρήστες να μιλούν μεταξύ τους σε πραγματικό χρόνο μέσω του Διαδικτύου

#### 4.2.4 Κατανόηση καλών πρακτικών κατά τη χρήση ηλεκτρονικής επικοινωνίας:

- Ακριβής και σύντομη επικοινωνία
- Ξεκάθαρη περιγραφή στα πεδία θέματος
- Αποφυγή αποκάλυψης προσωπικών δεδομένων
- Αποφυγή μετάδοσης ακατάλληλου περιεχομένου
- Ορθογραφικός έλεγχος περιεχομένου

## 4.3 Έννοες Ηλεκτρονικού Ταχυδρομείου (E-mail)

#### 4.3.1 Κατανόηση του όρου «ηλεκτρονικό ταχυδρομείο» (e-mail) και γνώση των κυρίων χρήσεων και πλεονεκτημάτων του.

- Ένα ηλεκτρονικό μήνυμα που αποστέλλεται ή λαμβάνεται μέσω του διαδικτύου
- Χρησιμοποιείται για ανταλλαγή πληροφοριών και αρχείων

## 4.3.2 Αναγνώριση της σύνθεσης και δομής μιας διεύθυνσης ηλεκτρονικού ταχυδρομείου.

## jdoe@ecdl.org

## Όνομα Χρήστη Σύμβολο@ Τομέας Επέκταση

- Όνομα Χρήστη Ένα μοναδικό όνομα αναγνωριστικό για το e-mail όνομα του χρήστη
- @ Χρησιμοποιείται για να διαχωρίσει το όνομα χρήστη από τον τομέα
- Όνομα τομέα Η τοποθεσία/εταιρία που βρίσκεται η διεύθυνση e-mail
- Επέκταση Προσδιορίζει το είδος του οργανισμού με τον οποίο συνδέεται η διεύθυνση ηλεκτρονικού ταχυδρομείου

#### 4.3.3 Επίγνωση πιθανών προβλημάτων κατά την αποστολή συνημμένων αρχείων, όπως:

- Όρια μεγέθους αρχείων Τα συνημμένα σ' ένα μήνυμα ηλεκτρονικού ταχυδρομείου μπορεί να ξεπερνούν το μέγιστο όριο μεγέθους του πάροχου διαδικτυακών υπηρεσιών
- Περιορισμοί τύπων αρχείων Τα εκτελέσιμα αρχεία συχνά απορρίπτονται από τους διακομιστές ηλεκτρονικού ταχυδρομείου

- 4.3.4 Κατανόηση της διαφοράς μεταξύ των πεδίων Προς (Το), Κοινοποίηση (Cc), Κρυφή Κοινοποίηση (Bcc) και αναγνώριση της καταλληλόλητας χρήσης τους.
  - Προς (Το) Κύριος παραλήπτης του ηλεκτρονικού μηνύματος που πρέπει να ενεργήσει ανάλογα
  - Κοινοποίηση (Cc) Περιλαμβάνονται για πληροφοριακούς λόγους μόνο
  - Κρυφή Κοινοποίηση (Bcc) Η ηλεκτρονική διεύθυνση του παραλήπτη δεν είναι ορατή στους υπόλοιπους παραλήπτες
- 4.3.5 Επίγνωση της πιθανότητας λήψης δόλιων/ απρόσμενων και αυτόκλητων μηνυμάτων. Επίγνωση του κινδύνου μόλυνσης ενός υπολογιστή από κάποιον ιό που προήλθε από άνοιγμα άγνωστης προελεύσεως μηνύματος ή από επισυναπτόμενο αρχείο που συμπεριλαμβανόταν σε άγνωστης προελεύσεως μήνυμα.
  - Μπορεί να ληφθεί ηλεκτρονικό μήνυμα ή ανεπιθύμητη αλληλογραφία από δόλιες πηγές
  - Ιοί μπορεί να ενεργοποιηθούν με το άνοιγμα ενός ηλεκτρονικού μηνύματος ή επισυναπτόμενου αρχείου από δόλιες πηγές
- 4.3.6 Κατανόηση του όρου ηλεκτρονική υφαρπαγή προσωπικών δεδομένων (phishing).
  - Ένα ύποπτο μήνυμα ηλεκτρονικού ταχυδρομείου που έχει συχνά μια σύνδεση με μια ψεύτικη ιστοσελίδα
  - Ενθαρρύνει τους αποδέκτες να αποκαλύψουν τα προσωπικά και οικονομικά τους στοιχεία

## 5 Χρήση Ηλεκτρονικού Ταχυδρομείου (E-mail)

## 5.1 Αποστολή Μηνυμάτων Ηλεκτρονικού Ταχυδρομείου (E-mail)

- 5.1.1 Πρόσβαση σ' έναν λογαριασμό ηλεκτρονικού ταχυδρομείου.
  - Κάντε κλικ στο κουμπί Έναρξη
  - Επιλέξτε Όλες οι εφαρμογές
  - Κάντε κλικ στο Outlook 2016

#### 5.1.2 Περιγραφή του κύριου σκοπού των συνήθων φακέλων ηλεκτρονικού ταχυδρομείου:

- Εισερχόμενα (Inbox) Ο προκαθορισμένος φάκελος όπου λαμβάνονται όλα τα μηνύματα που λαμβάνονται
- Εξερχόμενα (Outbox) Ένας φάκελος όπου αποθηκεύονται προσωρινά τα μηνύματα, μέχρι να αποσταλούν (κατά τη διάρκεια της αποστολής)
- Απεσταλμένα (Sent) Ο φάκελος που αποθηκεύονται τα μηνύματα που έχουν αποσταλεί
- Διαγραμμένα (Deleted / Trash Items) Ο φάκελος που περιέχει τα μηνύματα που δεν χρειαζόμαστε πια (και έχουμε διαγράψει)
- Πρόχειρα (Draft) Ο φάκελος όπου αποθηκεύονται τα μηνύματα τα οποία έχει συνθέσει ο χρήστης αλλά δεν έχει αποστείλει ακόμη
- Ανεπιθύμητη Αλληλογραφία (Spam/Junk) Ο φάκελος όπου αποθηκεύονται εισερχόμενα

- μηνύματα από άγνωστους ή ύποπτους αποστολείς
- 5.1.3 Δημιουργία ενός νέου μηνύματος ηλεκτρονικού ταχυδρομείου.

| 85      |                    |                                                     | Χωρ      | οίς τίτλο - Μήνυμα (HTML)                         |                                                                                                    |                              |  |
|---------|--------------------|-----------------------------------------------------|----------|---------------------------------------------------|----------------------------------------------------------------------------------------------------|------------------------------|--|
| ρχείο Ι | Λήνυμα             | Εισαγωγή                                            | Επιλογές | Μορφοποίηση κειμένου                              | Αναθεώρηση 🛛 🖓 Πείτ                                                                                             |                              |  |
| κόλληση | Ж. В.<br>М. А      | <br>I <u>⊔</u>   Ξ -  <br>  Ξ Ξ Ξ  <br>Ваσικό κείμε |          | Βιβλίο Ελεγχος<br>διευθύνσεων ονομάτων<br>Ονόματα | <ul> <li>Επισύναψη αρχείου *</li> <li>Επισύναψη στοιχείου *</li> <li>Υπογραφή *</li> <li>Συμπεριληψη</li> </ul> | ▶ -<br>!<br>↓<br>Etukétec 12 |  |
| τ       | Προ<br>Κοι<br>Θέμα | N                                                   |          |                                                   |                                                                                                    |                              |  |

- Στην καρτέλα Κεντρική, στην ομάδα Δημιουργία, κάντε κλικ στο κουμπί Νέο μήνυμα
- 5.1.4 Εισαγωγή μιας διεύθυνσης ηλεκτρονικού ταχυδρομείου ή/και λίστας παραληπτών στο πεδίο Προς (To).
  - Κάντε κλικ στο πλαίσιο του πεδίου Προς
  - Πληκτρολογήστε την ηλεκτρονική διεύθυνση του παραλήπτη ή το όνομα της ομάδας επαφών

#### 5.1.4 Εισαγωγή μιας διεύθυνσης ηλεκτρονικού ταχυδρομείου ή/και λίστας παραληπτών στο πεδίο Κοινοποίηση (Cc).

- Κάντε κλικ στο πλαίσιο του πεδίου Koiv
- Πληκτρολογήστε την ηλεκτρονική διεύθυνση του παραλήπτη κοινοποίησης ή το όνομα της ομάδας επαφών
- 5.1.4 Εισαγωγή μιας διεύθυνσης ηλεκτρονικού ταχυδρομείου ή/και λίστας παραληπτών στο πεδίο Κρυφή κοινοποίηση (Bcc).
  - Κάντε κλικ στο πλαίσιο του πεδίου Ιδιαιτ. κοιν.
  - Πληκτρολογήστε την ηλεκτρονική διεύθυνση του παραλήπτη ιδιαίτερης κοινοποίησης ή το όνομα της ομάδας επαφών

## 5.1.5 Εισαγωγή ενός κατάλληλου τίτλου στο πεδίο Θέμα (Subject).

- Κάντε κλικ στο πλαίσιο του πεδίου Θέμα
- Πληκτρολογήστε το θέμα του μηνύματος

## 5.1.5 Εισαγωγή κειμένου στο κύριο σώμα του μηνύματος ηλεκτρονικού ταχυδρομείου.

 Κάντε κλικ στο κυρίως σώμα του μηνύματος και εισάγετε το κείμενο που επιθυμείτε

## 5.1.5 Αντιγραφή-επικόλληση κειμένου στο κύριο σώμα του μηνύματος ηλεκτρονικού ταχυδρομείου.

- Επιλέξτε το κείμενο που επιθυμείτε να αντιγράψετε, κάντε δεξί κλικ και επιλέξτε Αντιγραφή
- Ανοίξτε το μήνυμα και πατήστε πάνω στη τοποθεσία όπου επιθυμείτε να γίνει η επικόλληση
- Στην καρτέλα Μήνυμα, στην ομάδα Πρόχειρο, κάντε κλικ στο κουμπί Επικόλληση

## 5.1.5 Χρήση εργαλείων ορθογραφικού ελέγχου σε μήνυμα ηλεκτρονικού ταχυδρομείου.

- Κάντε κλικ στην αρχή του κειμένου που βρίσκεται στο σώμα του μηνύματος
- Στην καρτέλα Αναθεώρηση, στην ομάδα

| Γλωσοικός ελεγχός, πατηστε το κουμπ                                                                                  | • Κάντε δεξί κλικ στην επισυνάψη                                                                                           |
|----------------------------------------------------------------------------------------------------|----------------------------------------------------------------------------------------------------|
| Οροσφύατε τα λάθη σύμφωνα με τις προτάσεις                                                                           | <ul> <li>Επιλεξτε Αποθηκευση ως</li> </ul>                                                                                 |
|                                                                                                    | <ul> <li>Ι ιληκτρολογηστε ενα ονομα για το αρχείο και</li> </ul>                                                           |
| <ul> <li>Οταν ολοκληρωθεί ο ορθογραφικός ελεγχός,</li> <li>πατάστε ΟΚ</li> </ul>                                     |                                                                                                    |
| 516 Εισανωνά/Ποοσθάκη επισυναπτόμενου σονείου                                                                        | <ul> <li>Καντε κλικ στο Αποθηκευση</li> <li>Ε 2 Ε Πορεπισκέπτηση εκτέπτησης εντές μημάματος</li> </ul>                     |
| 3.1.0 Εισαγωγη/προσσηκη επισσναιπομένου αρχειου.                                                                     | ο.2.5 Προεπιοκοπηση εκτοπωσης ένος μηνυματος                                                                               |
| <ul> <li>Στην καρτελά ιστο κομμπί Επισύνσμα σονείου</li> </ul>                                                       | ηλεκτρονικού ταχοορομείου με χρηση των<br>διαθέσιμων επιλογών εκτύπωσης                                                    |
| <ul> <li>Εντοπίστε τη θέση και επιλέξτε το αργείο που θα</li> </ul>                                                  | οιασεσιμων επιχογων εκτοπωσης.                                                                                             |
|                                                                                                    | <ul> <li>Κάντε κλικ στο κομμπί Λογείο και επιλέξτε</li> </ul>                                                              |
| <ul> <li>Κάντε κλικ στο Εισανωνή</li> </ul>                                                                          | <ul> <li>Καντε κλικ στο κουμπ Αρχείο και επιλεςτε</li> <li>Εκτύπωση, Η προεπισκόπηση εκτύπωσης του</li> </ul>              |
| 5.1.6 Διανοαφή επισυναπτόμενου αρχείου.                                                                              | μουματός εινωανίζεται στα δεία του παοαθύοου                                                                               |
| οτ αταβάθυρο του μονώματος επιλέξετε το                                                                              | 5.2.5 Εκτύπωση ενός μηνύματος ηλεκτρονικού                                                                                 |
| επισυναπτόμενο αρχείο στο πεδίο Συνημμένο                                                                            | ταχυδρομείου με χρήση των διαθέσιμων επιλονών                                                                              |
| <ul> <li>Πατήστε το πλήκτρο Delete του πληκτρολογίου</li> </ul>                                                      | εκτύπωσης.                                                                                                    |
| 5.1.7 Αποστολή μηνύματος ηλεκτρονικού ταχυδρομείου,                                                                  | <ul> <li>Ανοίξτε ένα μήνυμα ηλεκτρονικού ταχυδρομείου</li> </ul>                                                           |
| αποστολή μηνύματος με υψηλή, χαμηλή                                                                                  | <ul> <li>Κάντε κλικ στο κουμπί Αρχείο και επιλέξτε</li> </ul>                                                              |
| προτεραιότητα.                                                                                                    | Εκτύπωση                                                                                                    |
| <ul> <li>Στην καρτέλα Μήνυμα, στην ομάδα Ετικέτες,</li> </ul>                                                        | <ul> <li>Εάν επιθυμείτε να κάνετε επιπλέον ρυθμίσεις για</li> </ul>                                                        |
| πατήστε το κουμπί Υψηλή σπουδαιότητα ή Χαμηλή                                                                        | την εκτύπωση πατήστε το κουμπί Επιλογές                                                                                    |
| σπουδαιότητα                                                                                                    | εκτύπωσης                                                                                                    |
| <ul> <li>Κάντε κλικ στο Αποστολή</li> </ul>                                                                          | <ul> <li>Για να εκτυπώσετε το μήνυμα κάντε κλικ στο</li> </ul>                                                             |
| 5.2 Λήψη Μηνυμάτων Ηλεκτρονικού                                                                                      | κουμπί Εκτύπωση.                                                                                                    |
| Ταχυδρομείου (E-mail)                                                                                                | 5.3 Εργαλεία και Ρυθμίσεις                                                                                                 |
| 5.2.1 Άνοιγμα μηνύματος ηλεκτρονικού ταχυδρομείου.                                                                   | 5.3.1 Χρήση των διαθέσιμων λειτουργιών Βοήθειας.                                                                           |
| <ul> <li>Επιλέξτε το φάκελο Εισερχόμενα</li> </ul>                                                                   | <ul> <li>Με ενεργό το παράθυρο του Outlook 2016 πατήστε</li> </ul>                                                         |
| <ul> <li>Κάντε διπλό κλικ σε ένα από τα μηνύματα για να το</li> </ul>                                                | το πλήκτρο F1 του πληκτρολογίου                                                                                            |
| ανοίξετε.                                                                                                    | <ul> <li>Στην online βοήθεια της Microsoft αναζητήστε αυτό</li> </ul>                                                      |
| 5.2.1 Κλείσιμο μηνύματος ηλεκτρονικού ταχυδρομείου.                                                                  | που επιθυμείτε                                                                                                    |
| <ul> <li>Πατήστε το κουμπί Κλείσιμο στην πάνω δεξιά</li> </ul>                                                       | 5.3.2 Επαναφορα και ελαχιστοποιηση της κοροελας                                                                            |
| γωνια του παραθυρου του μηνυματος                                                                                    |                                                                                                    |
| 5.2.2 Χρηση των κειτουργιων απαντηση στον αποστοκεα                                                                  | <ul> <li>Καντε δεςι κλικ πανω σε οποιασηποτε καρτελά</li> <li>Για να ελανιστοποιάσστο την κορδάλα, κάντο κλικ</li> </ul>   |
|                                                                                                    | <ul> <li>Τα να ελαχιστοποιησετε την κορσελά, κάντε κλικ</li> <li>στο Σύμπτμέρ Κορδέλας</li> </ul>                          |
| <ul> <li>Ανοιζιε το μηνομα</li> <li>Στην καοτέλα Μήνιμμα, στην ομάδα Απόκοιση</li> </ul>                             | <ul> <li>Για να επαναφέρετε την κορδέλα, κάντε κλικ στο</li> </ul>                                                         |
| <ul> <li>Στην καρτελά Μηνομά, στην σμάσα Αποκρίση,</li> <li>κάντε κλικ στο κοιμιπί Απάντραρ ή Απάντραρ σε</li> </ul> | Σύμπτιξη Κορδέλας                                                                                                    |
| όλους                                                                                                    | 5.3.3 Δημιουργία μιας υπογραφής κειμένου ηλεκτρονικού                                                                      |
| <ul> <li>Εισάνετε το κείμενο που επιθυμείτε</li> </ul>                                                               | ταχυδρομείου (text e–mail signature).                                                                                      |
| <ul> <li>Κάντε κλικ στο Αποστολή</li> </ul>                                                                          | <ul> <li>Δημιουργήστε ένα νέο μήνυμα ηλεκτρονικού</li> </ul>                                                               |
| 5.2.2 Αναγνώριση σωστής χρήσης των λειτουργιών                                                                       | ταχυδρομείου                                                                                                    |
| απάντηση στον αποστολέα (reply) και απάντηση σε                                                                      | <ul> <li>Στην καρτέλα Μήνυμα, στην ομάδα Συμπερίληψη,</li> </ul>                                                           |
| όλους.                                                                                                    | κάντε κλικ στο βέλος της επιλογής Υπογραφή                                                                                 |
| <ul> <li>Χρησιμοποιήστε το Απάντηση για να στείλετε το</li> </ul>                                                    | <ul> <li>Πατήστε Υπογραφες</li> </ul>                                                                                      |
| μήνυμα μόνο στον Αποστολέα του μηνύματος                                                                             | <ul> <li>Στην καρτέλα Υπογραφή ηλεκτρονικού</li> </ul>                                                                     |
| <ul> <li>Χρησιμοποιήστε το Απάντηση σε όλους για να</li> </ul>                                                       | ταχυδρομείου, επιλέξτε Δημιουργία                                                                                          |
| στείλετε μια απάντηση στον Αποστολέα του                                                                             | <ul> <li>Στο πλαίσιο Πληκτρολογήστε ένα όνομα για αυτή</li> </ul>                                                          |
| μηνύματος και σε όλους τους παραλήπτες που                                                                           | την υπογραφή, πληκτρολογήστε το όνομα που                                                                                  |
| είχαν κοινοποιηθεί στο πεδίο Κοιν. (Cc)                                                                              | επιθυμείτε                                                                                                    |
| 5.2.3 Προωθηση (forward) ενος μηνυματος.                                                                             | <ul> <li>Κάντε κλικ στο ΟΚ</li> </ul>                                                                                      |
| <ul> <li>Ανοιζτε ενα μηνυμα ηλεκτρονικου ταχυορομειου</li> </ul>                                                     | <ul> <li>Στο πλαισιο Επεξεργασια υπογραφης, εισαγετε το<br/>ναίνανα που επιθυναία υπογραφης, εισαγετε το</li> </ul>        |
| <ul> <li>Στην καρτελά Μηνυμά, στην ομάδα Αποκρίση,</li> </ul>                                                        | κειμενό που επιθυμειτε να συμπεριλαβετε στην                                                                               |
|                                                                                                    | υπογραφη                                                                                                    |
| <ul> <li>Εισαγειε τις τηλεκτρονικές στεστονοείς στο Πέσιο</li> <li>Πορό και Κρινι όπως απαιτείται</li> </ul>         | <ul> <li>Για να μορφοτιοιτίσετε το κειμενο, επιλεςτε το και<br/>νορσιμοποιείστε τα κομμπιά μορφοποίησης για για</li> </ul> |
| Τιρός και κοιν. όπως απαπεπαί                                                                                        | χρησιμοποιείστε τα κουμπια μορφοποιησης για να εφαρμόσετε τις αλλανές που επιθιμιείτε                                      |
| <ul> <li>Στην αρχη του σωματός του μηνοματός</li> <li>πληκτορλογήστε επιπλέρν κείμενο εάν επιθυμείτε</li> </ul>      | κάντε κλικ στο ΟΚ                                                                                                    |
| <ul> <li>Κάντε κλικ στο Αποστολή</li> </ul>                                                                          | 5.3.3 Εισανωνή μιας υπονοαφής κειμένου ηλεκτοονικού                                                                        |
| 5.2.4 Αποθήκευση επισυναπτόμενου αονείου σε μα                                                                       | ταχυδρομείου (text e-mail signature).                                                                                      |
| συνκεκοιμένη θέση και άνοινια του αρχείου σε μια                                                                     | <ul> <li>Δημιομογήστε ένα νέο μήνιμα ηλεκτοονικού</li> </ul>                                                               |
| <ul> <li>Ανοίξτε το μήνυμα</li> </ul>                                                                                | ταχυδρομείου                                                                                                    |
| , , , , , , , , , , , , , , , , , , ,                                                                                | 2 X 1 1                                                                                                    |

- Εάν η υπογραφή δεν εμφανίζεται αυτόματα, στην ομάδα Συμπερίληψη, της καρτέλας Μήνυμα, κάντε κλικ στο βέλος της επιλογής Υπογραφή
- Επιλέξτε το όνομα της υπογραφής που προηγουμένως είχατε δημιουργήσει

#### 5.3.4 Ενεργοποίηση, απενεργοποίηση αυτόματων απαντήσεων εκτός γραφείου (automatic out of office reply).

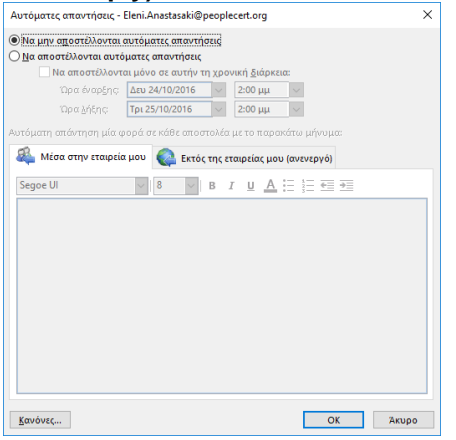

- Για να ενεργοποιήσετε την αυτόματη απάντηση εκτός γραφείου, ενεργοποιήστε το πλαίσιο ελέγχου Να αποστέλλονται αυτόματες απαντήσεις
- Πληκτρολογήστε ή επιλέξτε (εφόσον είναι διαθέσιμο) το μήνυμα που θα λαμβάνουν αυτόματα όσοι επικοινωνούν μαζί σας όταν είστε εκτός γραφείου
- Για να απενεργοποιήσετε τις αυτόματες απαντήσεις εκτός γραφείου, ενεργοποιήστε το πλαίσιο ελέγχου Να μην αποστέλλονται αυτόματες απαντήσεις
- Κάντε κλικ στο ΟΚ
- 5.3.5 Αναγνώριση της κατάστασης ενός μηνύματος ηλεκτρονικού ταχυδρομείου ως αναγνωσμένο ή μη αναγνωσμένο.
  - Τα Αναγνωσμένα (Read) μηνύματα ηλεκτρονικού ταχυδρομείου επισημαίνονται με το εικονίδιο του ανοιγμένου φακέλου
  - Τα Μη–αναγνωσμένα (Unread) μηνύματα ηλεκτρονικού ταχυδρομείου εμφανίζονται με έντονη γραφή και με το εικονίδιο του κλειστού φακέλο

## 5.3.5 Επισήμανση ενός μηνύματος ηλεκτρονικού

- ταχυδρομείου ως αναγνωσμένο ή μη αναγνωσμένο.
  - Επιλέξτε το επιθυμητό μήνυμα
  - Στην καρτέλα Κεντρική, στην ομάδα Ετικέτες πατήστε το κουμπί Μη αναγνωσμένα / Αναγνωσμένα.
- 5.3.5 Σήμανση (flag) ενός μηνύματος ηλεκτρονικού ταχυδρομείου.

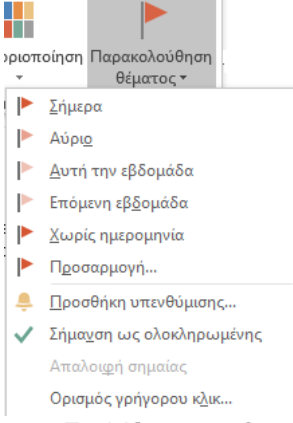

- Επιλέξτε το επιθυμητό μήνυμα
- Στην καρτέλα Κεντρική, στην ομάδα Ετικέτες, κάντε κλικ στο βέλος της αναπτυσσόμενης λίστας Παρακολούθηση θέματος
- Κάντε κλικ στην επιθυμητή επιλογή

### 5.3.5 Απαλοιφή σήμανσης (unflag) ενός μηνύματος ηλεκτρονικού ταχυδρομείου.

- Επιλέξτε το επιθυμητό μήνυμα
- Στην καρτέλα Κεντρική, στην ομάδα Ετικέτες, κάντε κλικ στο βέλος της αναπτυσσόμενης λίστας Παρακολούθηση θέματος
- Κάντε κλικ στην επιλογή Απαλοιφή σημαίας

#### 5.3.6 Προσθήκη, διαγραφή, ενημέρωση ηλεκτρονικής διεύθυνσης/πληροφοριών επαφής, λίστας παραληπτών σε/από ένα βιβλίο διευθύνσεων.

|                                     | o ♂ ↑                                       | ψ =                                    | Χωρίς                     | τίτλο - Επαφή    | l                                                                                                    | <b>a</b> –        |                   | × |
|-------------------------------------|---------------------------------------------|----------------------------------------|---------------------------|------------------|----------------------------------------------------------------------------------------------------|-------------------|-------------------|---|
| Αρχείο                              | Επαφή                                       | Εισαγωγή                               | Μορφοποίηση κειμένου      | Αναθεώρηση       | 🔉 Πείτε μου τι θέλετε                                                                                                    | να κάνετε         |                   |   |
| Αποθήκευ<br>& κλείσιμ               | ση Διαγραφ<br>10                            | 🖳 Αποθήκευ<br>ή 🌇 OneNote<br>Ενέργειες | ση δε δημιουργία επαφής 🔹 | Εμφάνιση Επικοιν | <ul> <li>Ε</li> <li>Α</li> <li>Α</li></ul> | νές Ετικέτες<br>* | Ο<br>Ζουμ<br>Ζουμ | ^ |
| Ονομ<br>Εταιρεί<br>Θέση σ<br>Καταχό | ατεπώνυμο<br>ία<br>πην εταιρεία<br>ύρηση ως |                                        |                           |                  |                                                                                                    | 7                 |                   |   |
| Internet                            |                                             |                                        |                           |                  |                                                                                                    | 1//               |                   |   |
| 💷 нл                                | \εκτρονική δ                                | ιεύθυνση 🔻                             |                           |                  |                                                                                                    | 11                |                   |   |
| Εμφάν                               | ιση ως                                      |                                        |                           |                  |                                                                                                    | Σημειώσεις        |                   |   |
| Διεύθυ                              | νση ιστοσελί                                | δας                                    |                           |                  |                                                                                                    |                   |                   |   |
| Διεύθυ                              | νση ΙΜ                                      |                                        |                           |                  |                                                                                                    |                   |                   |   |
| Αριθμοί τη                          | ιλεφώνου                                    |                                        |                           |                  |                                                                                                    |                   |                   |   |
| Εργασ                               | τία                                         |                                        |                           |                  |                                                                                                    |                   |                   |   |
| Οικία                               |                                             | -                                      |                           |                  |                                                                                                    |                   |                   |   |
| Φαξ ερ                              | ργασίας                                     | -                                      |                           |                  |                                                                                                    |                   |                   |   |
| Κινητο                              | ó                                           |                                        |                           |                  |                                                                                                    |                   |                   |   |
| Διευθύνσε                           | ις                                          |                                        |                           |                  |                                                                                                    |                   |                   |   |
| Εργασ                               | τία                                         |                                        |                           |                  | 00                                                                                                    |                   |                   |   |
| Διει                                | ύθυνση αλλη                                 | λογραφίας                              |                           |                  |                                                                                                    |                   |                   |   |

- Στο παράθυρο περιήγησης επιλέξτε Επαφές
- Στην καρτέλα Κεντρική, από την περιοχή Δημιουργία, πατήστε το κουμπί Δημιουργία επαφής
- Πληκτρολογήστε τις πληροφορίες της επαφής που γνωρίζετε
- Στην καρτέλα Επαφή, στην ομάδα Ενέργειες κάντε κλικ στο Αποθήκευση & κλείσιμο

#### 5.3.6 Προσθήκη ηλεκτρονικής διεύθυνσης/ πληροφοριών επαφής, λίστας παραληπτών σε/ από ένα βιβλίο διευθύνσεων.

- Στο παράθυρο περιήγησης επιλέξτε Επαφές
- Στην καρτέλα Κεντρική, από την περιοχή Δημιουργία, πατήστε το κουμπί Δημιουργία ομάδας επαφών

|                                                                                                    | 5.4.2 Ταξινόμηση μηνιμιάτων ηλεκτοργικού ταγμδοριείου                                                   |
|----------------------------------------------------------------------------------------------------|----------------------------------------------------------------------------------------------------|
| <ul> <li>Στο πεοιο Ονομα πληκτρολογηστε το επιθυμητο</li> </ul>                                            | 5.4.5 Ταξινομήση μηνυματών ηλεκτρονικού Ταχυορομείου                                                    |
| ονομα για την ομασα                                                                                        | με βαση το ονομά (παραλητή η – αποστολέα), την                                                          |
| <ul> <li>Στην καρτέλα Ομάδα επαφών, στην ομάδα Μέλη,</li> </ul>                                            | ημερομηνία, το μεγεθός.                                                                                 |
| καντε κλικ στο κουμπι Προσθηκη μελων                                                                       | <ul> <li>Επιλεζτε το φακελο Εισερχομενα</li> </ul>                                                      |
| <ul> <li>Επιλέξτε από επιθυμείτε να εισάγετε τις</li> </ul>                                                | • Στην καρτελά Προβολη, στην ομαδά Τρεχουσά                                                             |
| λεπτομέρειες των μελών                                                                                     | προβολή, κάντε κλικ στο Ρυθμίσεις προβολής                                                              |
| <ul> <li>Στην καρτέλα Ομάδα επαφών, από την ομάδα</li> </ul>                                               | <ul> <li>Στο παράθυρο Ρυθμίσεις προβολής για</li> </ul>                                                 |
| Ενέργειες, πατήστε στο κουμπί Αποθήκευση &                                                                 | προχωρημένους: Συμπύκνωση, κάντε κλικ στο                                                               |
| κλείσιμο                                                                                                   | κουμπί Ταξινόμηση                                                                                       |
| 5.3.6 Διαγραφή ηλεκτρονικής διεύθυνσης/ πληροφοριών                                                        | <ul> <li>Για να ταξινομήσετε με βάση το όνομα, επιλέξτε</li> </ul>                                      |
| επαφής, λίστας παραληπτών σε/ από ένα βιβλίο                                                               | Προς                                                                                                    |
| διευθύνσεων.                                                                                               | <ul> <li>Για να ταξινομήσετε με βάση την ημερομηνία,</li> </ul>                                         |
| <ul> <li>Επιλέξτε την επαφή ή την ομάδα επαφών που</li> </ul>                                              | επιλέξτε <b>Παραλα</b> βή                                                                               |
| επιθυμείτε να διαγράψετε                                                                                   | <ul> <li>Για να ταξινομήσετε με βάση το μέγεθος, επιλέξτε</li> </ul>                                    |
| <ul> <li>Στην καρτέλα Κεντρική, στην Διαγραφή, επιλέξτε</li> </ul>                                         | Μέγεθος                                                                                                 |
| Διαγραφή                                                                                                   | <ul> <li>Πατήστε δύο φορές OK.</li> </ul>                                                               |
| 5.3.6 Ενημέρωση ηλεκτρονικής διεύθυνσης/πληροφοριών                                                        | 5.4.4 Δημιουργία ενός νέου φακέλου/ετικέτας μηνυμάτων.                                                  |
| επαφής, λίστας παραληπτών σε/από ένα βιβλίο                                                                | <ul> <li>Επιλέξτε το φάκελο Εισερχόμενα</li> </ul>                                                      |
| διευθύνσεων.                                                                                               | <ul> <li>Στην καρτέλα Φάκελος, στην ομάδα Δημιουργία.</li> </ul>                                        |
| <ul> <li>Κάντε διπλό κλικ στην επαφή ή στην ομάδα</li> </ul>                                               | πατήστε το κουμπί Νέος φάκελος                                                                          |
| επαφών που θέλετε να ενημερώσετε                                                                           | <ul> <li>Στο πεδίο Όνομα, πληκτοολογήστε το επιθυμητό</li> </ul>                                        |
| <ul> <li>Εισάγετε ή διαγράψτε πληροφορίες από τα</li> </ul>                                                | όνομα για το φάκελο                                                                                     |
| επιθυμητά πεδία                                                                                            | <ul> <li>Στο πλαίσιο λίστας Επιλέξτε τη θέση του φακέλου</li> </ul>                                     |
| <ul> <li>Στην καρτέλα Επαφή ή Ομάδα επαφών, από την</li> </ul>                                             | ο φάκελος Εισεργόμενα θα πρέπει να εμφανίζεται                                                          |
| ομάδα Ενέργειες πατήστε Αποθήκευση & κλείσιμο                                                              | με έντονη νοαφή                                                                                         |
| 5.4 Οονάνωση Μηνυμάτων Ηλεκτοονικού                                                                        | κάντε κλικ στο ΟΚ                                                                                       |
| Τανμδοομείου                                                                                               | 5.4.4 Διανοαφή ενός νέου φακέλου/ετικέτας μηνιμάτων                                                     |
| 5/11 Ποοσθήκη και απαλοιωή επικεφαλίδων στον ωάκελο                                                        | - Επιλέξτε το φάκελο που επιθυμείτε να διανοάψετε                                                       |
| 3.4.1 Προσσηκή και απαλοφή επικεφαλίουν στον φακελο<br>εισεργομένων όπως: αποστολέας θέμα                  | <ul> <li>Στην καοτέλα Φάκελος, από την ομάδα Ενέρνειες.</li> </ul>                                      |
| εισερχομένων, σπως, αποστολέας, σεμά,                                                                      | <ul> <li>ΖΠΙν καρτελά ψακελός, από πην ομασά Ενεργείες,<br/>πατόστε το κοιμιπί Διανοαφή ασκ.</li> </ul> |
| ημερομηνια παραλαρης.                                                                                      | Πατηστε το κουμπι Διαγραφή φακ.                                                                         |
| <ul> <li>Στην καρτελά προβολή, στην σμασά τρεχουσα</li> <li>πορβολή, πατήστε Ρυθυίσεις πορβολής</li> </ul> | • Στο παραθυρο επιβεβαίωσης πατήστε Ναί                                                                 |
| προρολή, παπροτε Ρυσμισεις προρολής                                                                        | 5.4.4 Μετακινήση μηνυματών ηλεκτρονικού ταχυορομείου                                                    |
| • Στο παραθυρο οιαλογου Ρυθμισεις προβολής για                                                             | σε εναν φακελο/μία ετικετά μηνυμάτων.                                                                   |
| προχωρημένους: Αποστολή σε, καντε κλικ στο                                                                 | <ul> <li>Επιλεξτε το μηνυμα που επιθυμειτε να</li> </ul>                                                |
|                                                                                                    | μετακινησετε                                                                                            |
|                                                                                                    | • Στην καρτελά Κεντρική, από την ομάδα                                                                  |
| εισερχομενών, επιλεςτε μια στηλη από τις                                                                   | ΙΝετακινήση, καντε κλικ στο βελος της                                                                   |
|                                                                                                    | ανατιτύοοομενής λιοτάς ινιετακινήση                                                                     |
|                                                                                                    | • Καντε κλικ στο Αλλος φακελος                                                                          |
| εισερχομενών, επιλεςτε μια στηλή από τη Ζειρα                                                              | <ul> <li>Επιλεξτε το φακελο που επιθυμειτε να μετακινηθει</li> </ul>                                    |
|                                                                                                    | το μηνυμα                                                                                               |
| <ul> <li>Καντε κλικ στο ΟΚ</li> <li>Ε.4.2 Αναζάτηση ανάς υπινύματος πλακτοριμικού</li> </ul>               | <ul> <li>Κάντε κλικ στο ΟΚ</li> </ul>                                                                   |
| 5.4.2 Αναζητηση ένος μηνυματος ηλεκτρονικου                                                                | 5.4.5 Διαγραφη ενος μηνυματος.                                                                          |
| ταχυορομείου βάσει αποστολέα, θεματός                                                                      | <ul> <li>Επιλέξτε το μήνυμα που επιθυμείτε να διαγράψετε</li> </ul>                                     |
| μηνυματός.                                                                                                 | <ul> <li>Στην καρτέλα Κεντρική, από την ομάδα Διαγραφή,</li> </ul>                                      |
| <ul> <li>Επιλεξτε το φακελο Εισερχομενα</li> </ul>                                                         | πατήστε Διαγραφή                                                                                        |
| <ul> <li>Κάντε κλικ στο πεδίο Αναζήτηση</li> </ul>                                                         | 5.4.5 Επαναφορά ενός μηνύματος από τον φάκελο                                                           |
| <ul> <li>Στα Εργαλεία αναζήτησης, στην καρτέλα</li> </ul>                                                  | διαγραμμένων μηνυμάτων.                                                                                 |
| Αναζήτηση, στην ομάδα Βελτίωση, κάντε κλικ στο                                                             | <ul> <li>Επιλέξτε το φάκελο Διαγραμμένα</li> </ul>                                                      |
| κουμπί Από ή Θέμα                                                                                          | <ul> <li>Επιλέξτε το μήνυμα που επιθυμείτε να</li> </ul>                                                |
| <ul> <li>Εισάγετε τα κριτήρια αναζήτησης</li> </ul>                                                        | επαναφέρετε                                                                                             |
| 5.4.2 Αναζήτηση ενός μηνύματος ηλεκτρονικού                                                                | <ul> <li>Στην καρτέλα Κεντρική, από την ομάδα</li> </ul>                                                |
| ταχυδρομείου βάσει περιεχομένου μηνύματος.                                                                 | Μετακίνηση, πατήστε το κουμπί Μετακίνηση                                                                |
| <ul> <li>Επιλέξτε το φάκελο Εισερχόμενα</li> </ul>                                                         | <ul> <li>Κάντε κλικ στο Άλλος φάκελος</li> </ul>                                                        |
| <ul> <li>Στο πλαίσιο Αναζήτηση, πληκτρολογήστε λέξη ή</li> </ul>                                           | <ul> <li>Επιλέξτε το φάκελο που επιθυμείτε να μετακινηθεί</li> </ul>                                    |
| φράση που επιθυμείτε να χρησιμοποιηθεί ως                                                                  | το μήνυμα                                                                                               |
| κριτήριο αναζήτησης                                                                                        | <ul> <li>Κάντε κλικ στο OK</li> </ul>                                                                   |
| <ul> <li>Όλα τα μηνύματα που περιέχουν τα κριτήρια θα</li> </ul>                                           | 5.4.6 Άδειασμα του φακέλου διανραμμένων μηνυμάτων.                                                      |
| εμφανίζονται στο παράθυρο Αποτελέσματα                                                                     | <ul> <li>Επιλέξτε το φάκελο Διανοαμμένα</li> </ul>                                                      |
| αναζήτησης                                                                                                 | • Στην καστέλα Φάκελος στην ομάδα Εκκαθάριση                                                            |
|                                                                                                    |                                                                                                    |

κάντε κλικ στο κουμπί Άδειασμα του φακέλου

Στο παράθυρο επιβεβαίωσης πατήστε Ναι

#### 5.4.7 Μετακίνηση ενός μηνύματος στο φάκελο Ανεπιθύμητης αλληλογραφίας (junk folder).

- Επιλέξτε το μήνυμα που επιθυμείτε να μετακινήσετε
- Στην καρτέλα Κεντρική, από την ομάδα
   Μετακίνηση, κάντε κλικ στο κουμπί Μετακίνηση
- Κάντε κλικ στο Άλλος φάκελος
- Επιλέξτε το φάκελο Ανεπιθύμητη αλληλογραφία
- Κάντε κλικ στο ΟΚ

#### 5.4.7 Επαναφορά ενός μηνύματος από το φάκελο Ανεπιθύμητης αλληλογραφίας (junk folder).

- Κάντε κλικ στο φάκελο Ανεπιθύμητης αλληλογραφίας (Junk E–mail) και επιλέξτε το μήνυμα που επιθυμείτε να επαναφέρετε
- Στην καρτέλα Κεντρική, από την ομάδα
   Μετακίνηση, πατήστε το κουμπί Μετακίνηση
- Κάντε κλικ στο Άλλος φάκελος
- Επιλέξτε το φάκελο Εισερχόμενα
- 5.5 Χρήση Ημερολογίων (Calendars)

#### 5.5.1 Δημιουργία μιας συνάντησης (meeting) σ' ένα ημερολόγιο.

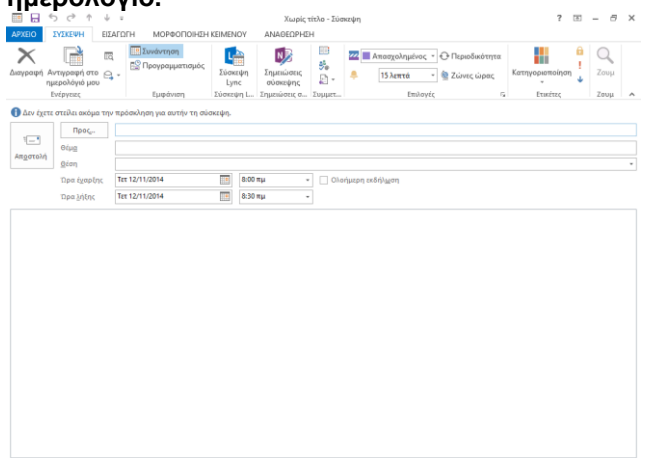

- Στην καρτέλα Κεντρική, στην ομάδα Δημιουργία, κάντε κλικ στο Νέα στοιχεία
- Από τη λίστα επιλέξτε Σύσκεψη
- Πληκτρολογήστε τις επιθυμητές λεπτομέρειες στα πεδία Προς, Θέμα και Θέση
- Επιλέξτε τις επιθυμητή ώρα στο πεδίο Ώρα έναρξης
- Επιλέξτε τις επιθυμητή ώρα στο πεδίο Ώρα λήξης
- Πατήστε Αποστολή

#### 5.5.1 Ακύρωση μιας συνάντησης (meeting) σ' ένα ημερολόγιο.

- Επιλέξτε μια σύσκεψη
- Στην καρτέλα Σύσκεψη, στην ομάδα Ενέργειες, κάντε κλικ στο Ακύρωση σύσκεψης
- Στο παράθυρο που θα εμφανιστεί, κάντε κλικ στο Αποστολή ακύρωσης

#### 5.5.1 Ενημέρωση μιας συνάντησης (meeting) σε ένα ημερολόγιο.

- Επιλέξτε μια σύσκεψη
- Στην καρτέλα Σύσκεψη, στην ομάδα Ενέργειες, κάντε κλικ στο Άνοιγμα
- Πληκτρολογήστε τις λεπτομέρειες που επιθυμείτε

#### Πατήστε Αποστολή ενημέρωσης

- 5.5.2 Προσθήκη προσκεκλημένων (invitees), πόρων (resources) σε μια συνάντηση (meeting) σ' ένα ημερολόγιο.
  - Στην καρτέλα Σύσκεψη, στην ομάδα
     Συμμετέχοντες, κάντε κλικ στο Προσθήκη ή αφαίρεση συμμετεχόντων
  - Επιλέξτε τα ονόματα των επαφών που επιθυμείτε από το βιβλίο διευθύνσεων που εμφανίζεται
  - Κάντε κλικ στο OK

#### 5.5.2 Κατάργηση προσκεκλημένων (invitees), πόρων (resources) από μια συνάντηση (meeting) σ' ένα ημερολόγιο.

- Στην καρτέλα Σύσκεψη, στην ομάδα
   Συμμετέχοντες, κάντε κλικ στο Προσθήκη ή αφαίρεση συμμετεχόντων
- Επιλέξτε τα ονόματα των επαφών που επιθυμείτε να καταργήσετε από το πεδίο Απαιτούνται
- Πατήστε το πλήκτρο Delete
- Κάντε κλικ στο OK

## 5.5.3 Αποδοχή μιας πρόσκλησης.

- Ανοίξτε την πρόσκληση σε σύσκεψη
- Στην καρτέλα Σύσκεψη, στην ομάδα Απόκριση, κάντε κλικ στο Αποδοχή

## Κάντε κλικ στο Αποστολή της απόκρισης τώρα

## 5.5.3 Απόρριψη μιας πρόσκλησης.

- Ανοίξτε την πρόσκληση σε σύσκεψη
- Στην καρτέλα Σύσκεψη, στην ομάδα Απόκριση, κάντε κλικ στο Άρνηση